## How to Check Which Level's You've Completed?

## On the website...

1. Once logged into <u>pcsb.limeade.com</u>, members can click on My Points at the top of the home page.

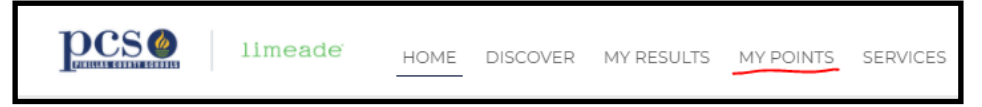

2. On the My Points page, under "Browse Rewards," you should be able to scroll down and click "completed" to see which levels you've completed and which rewards you've earned.

| Browse Rewards       | About the Program | Points History                                          |
|----------------------|-------------------|---------------------------------------------------------|
|                      | 1                 |                                                         |
| Rewards              |                   | In Progress More Completed                              |
| 1 Level 1<br>Level 1 |                   | \$20 Tango giftcard (Well-Being Assessment<br>Required) |

## On the phone app...

1. Once logged into the Limeade ONE app, members can click on their profile icon in the top left hand corner.

- 2. On your profile page, select My Points.
- 3. Then under Browse Rewards, click "Completed" to see which levels you've completed and what incentives you've earned.

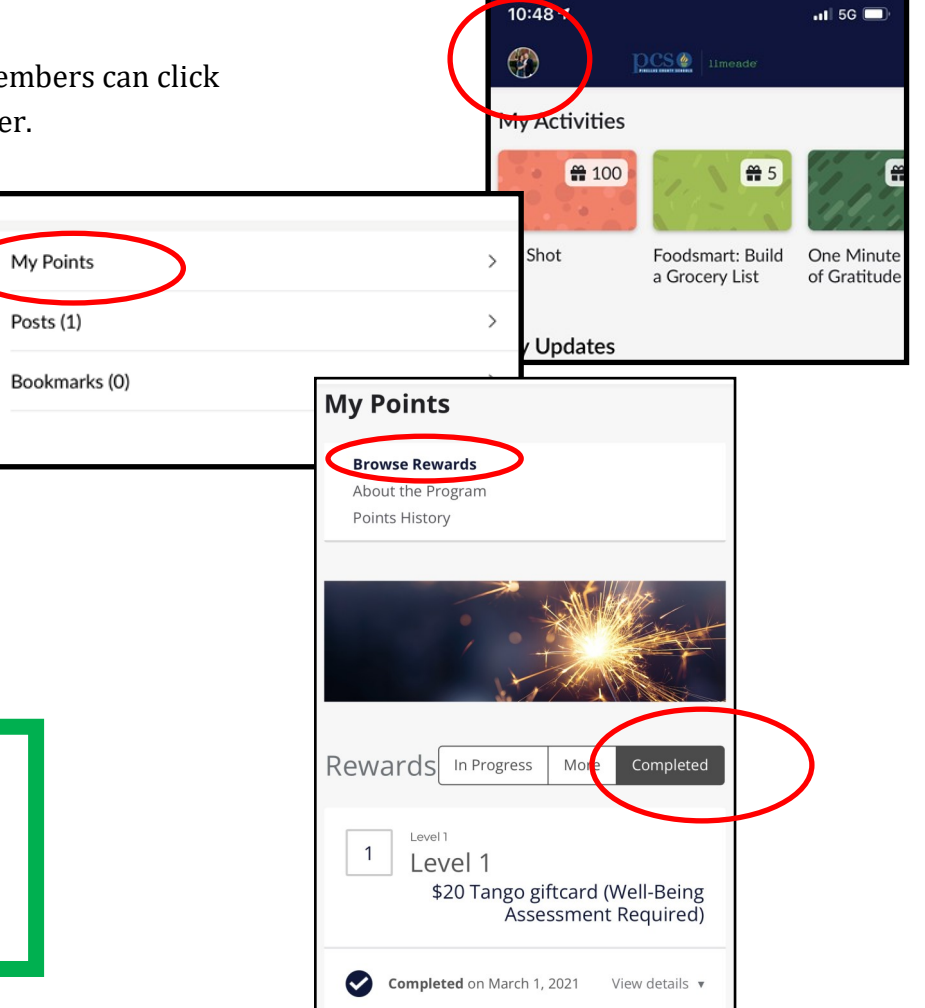

10:48

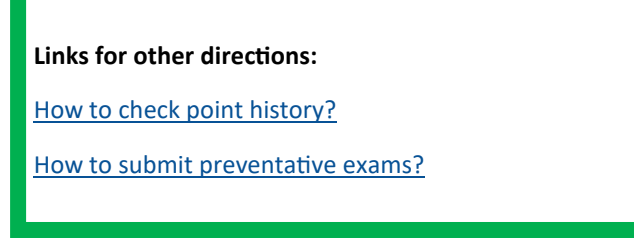